Did you know you can access your Real Estate/Personal Property bills and payment histories online?

- Go to townofberkleyma.com
- Click on "Online Payments" (circle on left)
- Under "On Line Payments" click Real Estate & Personal Property
- In the "Search By" drop down enter your info and click "Search"
- Click on any of the four options on the right to access your information

If you would like a paid receipt while the office is closed either include a self addressed stamped envelope with your payment or print a payment history as detailed above showing that your payment has been posted (this should be reflected a few days after you submit payment).